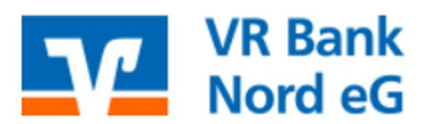

### Übernahme von Überweisungs- und Lastschriftvorlagen von der VR-NetWorld Software ins OnlineBanking

# WICHTIG: Die nachfolgenden Schritte sind jeweils getrennt für Überweisungsvorlagen und Lastschriftvorlagen durchzuführen.

1. Melden Sie sich in der VR-NetWorld Software an. Klicken Sie oben links auf das VR Bank Logo und wählen "Export".

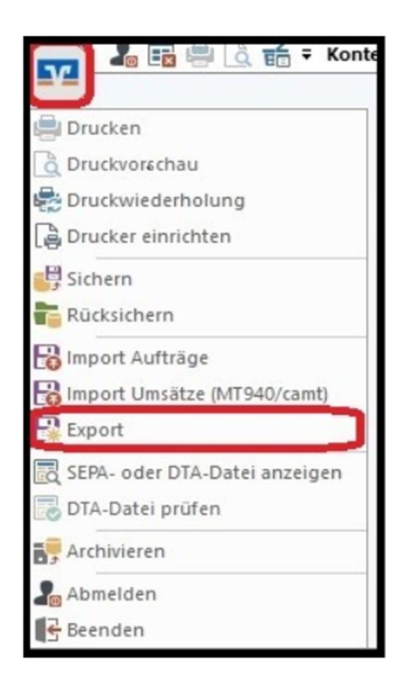

2. Wählen Sie die zu exportierenden Daten ("Lastschriften, alle" oder "Überweisungen, alle" und wählen Sie das Format "CSV" aus der Liste aus.

| Export                                                                                                    | Х                                                                                                    | Export X                                                                                                    |
|----------------------------------------------------------------------------------------------------|----------------------------------------------------------------------------------------------------|----------------------------------------------------------------------------------------------------|
| Ansicht - Daten                                                                                                    | Format                                                                                                    | Anaicht - Daten                                                                                                    |
| Lastschriften, alle 🗸 🗸                                                                                                    | Auswahl CSV ~                                                                                                    | Überweisungen, alle v Auswahl CSV v                                                                                                    |
| Vorlage<br>keine Vorlage v                                                                                                    | Neu Speichein Löschen                                                                                                    | Vorlage<br>keine Vorlage v Neu Speichern Löschen                                                                                                    |
| Spalten<br>verfügbare Spalten                                                                                                    | exportieite Spaten                                                                                                    | - Spallen<br>verlügbare Spallen exponierte Spalten                                                                                                    |
| Alternative Bankleitzahl Ausführung<br>Ausführungszeitpunkt<br>Erfassungsöstum<br>Fibu Nummer<br>gesendet mit<br>Referenziummer<br>Textschfüssel v | Auftragsat<br>Zahler/Englänger<br>Name des Kontos<br>Kontonunner//BAN<br>Bankkeizah/BIC<br>Betrag<br>Vahura<br>Sendedatum | Ahemative Bankleitzahl Austichnung   Austichnungzaelpunkt Zahler/Empfänger   Kontonummer/BBM Bankleitzah/BIC   Flou Nummer Bankleitzah/BIC   gesendel mit Bankleitzah/BIC   Referenznummer V   Textucktionel Functionant V   Sendedatum V |
| Exportieren Abbrechen                                                                                                    | VRNW DLLs für Profi cash Datenübernahme bereitstellen Hile                                                                | Exportiseen Abbrechen VRIW DLLs für Profi cash Datenübernahme bereitstellen Hilfe                                                                                                    |

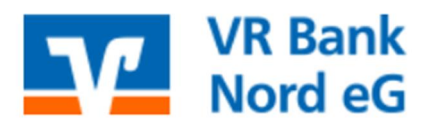

#### Digitales Banking @ 0461 40215-8888

0461 40215-8888

@ dbdl@vrbanknord.de

- Klicken Sie auf "Exportieren" und legen Sie die Datei "VRExport\_Ueberweisungen.csv" bzw. "VRExport\_Lastschriften.csv" z. B. auf dem Desktop ab.
- 4. Importvorlagen für das OnlineBanking vorbereiten:
  - Nutzen Sie die Importvorlagen von unser Homepage <u>www.vrbanknord.de/umstellung-vr-networld-software</u> und speichern Sie die Datei "Überweisungsvorlange.csv" bzw. "Lastschriftvorlagen.csv" z. B. auf dem Desktop ab. Anschließend diese bitte öffnen.
  - b. Öffnen Sie nun zusätzlich die Exportdatei aus Schritt Nr. 3 und kopieren den Inhalt der Exportdatei aus VR-NetWorld spaltenweise in die Vorlagendatei. Anschließend die Vorlagendatei z. B. auf dem Desktop speichern.
- Import der Vorlagen in das Online Banking: Melden Sie sich bitte mit Ihrem VR-NetKey und Ihrer PIN im Online Banking an: <u>www.vrbanknord.de</u> (LOGIN oben rechts, -> Login OnlineBanking)
- 6. Zum Import der erstellten und überarbeiteten Vorlagendatei (Schritt 4) klicken Sie auf "Vorlagen" und wählen Sie aus welche Art der Vorlage importiert werden soll (Überweisungsvorlage oder Lastschriftvorlage).

Klicken Sie dann auf die drei Punkte oben rechts und auf "Vorlagen importieren", das Konto ggf. auswählen und "Vorlagen hochladen" anklicken (z. B. vom Desktop öffnen) – fertig!

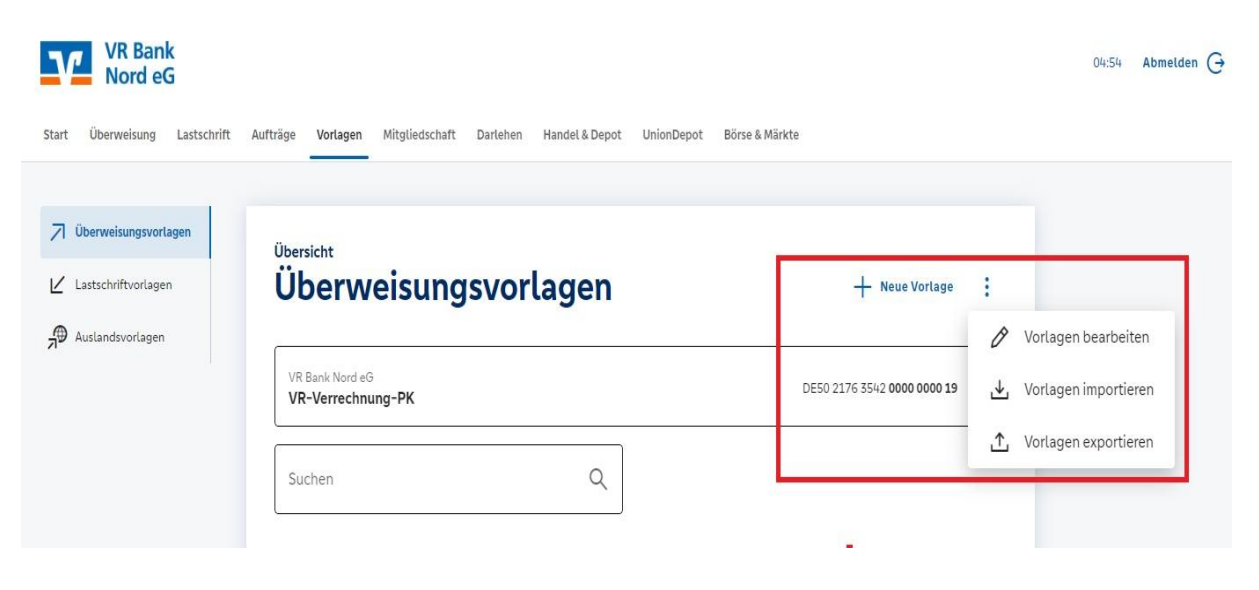

Die Vorlagen sind ab sofort im Online-Banking verfügbar und können für die Beauftragung von Einzel- und Sammelaufträgen verwendet werden.

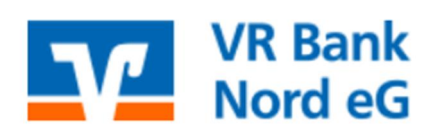

#### Digitales Banking

0461 40215-8888

@ dbdl@vrbanknord.de

2 Vorlagen übernehmen

#### So verwenden Sie Vorlagen (Beispiel Sammelüberweisungen):

- 1. Reiter "Überweisungen" -> "Sammelüberweisung" auswählen.
- 2. Datenfeld "Bezeichnung" ausfüllen.
- 3. Button "Posten aus Vorlagen hinzufügen" anklicken.

#### VR Bank Nord eG Start Überweisung Lastschrift Aufträge Vorlagen Mitgliedschaft Darlehen Handel & Depot UnionDepot Börse & Märkte Û Inland / SEPA Dauerauftrag 8.00 EUR V VR-Verrechnung-PK DE50 2176 3542 0000 0000 19 Sammelüberweisung Online verfügbarer Betrag (Inland) 9,00 EUR Ausland Online verfügbarer Betrag (EU) 9,00 EUR Neue Sammelüberweisung Bezeichnung Ð Posten aus Vorlagen hinzufügen Neuen Posten erfasse Sammelüberweisungen im Entwurf Entwurf

- 4. Gewünschte Vorlagen auswählen mit Auswahl der "Checkbox".
- 5. Button "Vorlagen übernehmen" klicken.

<

#### Sammelüberweisung · Test Sammler Posten aus Vorlagen hinzufügen

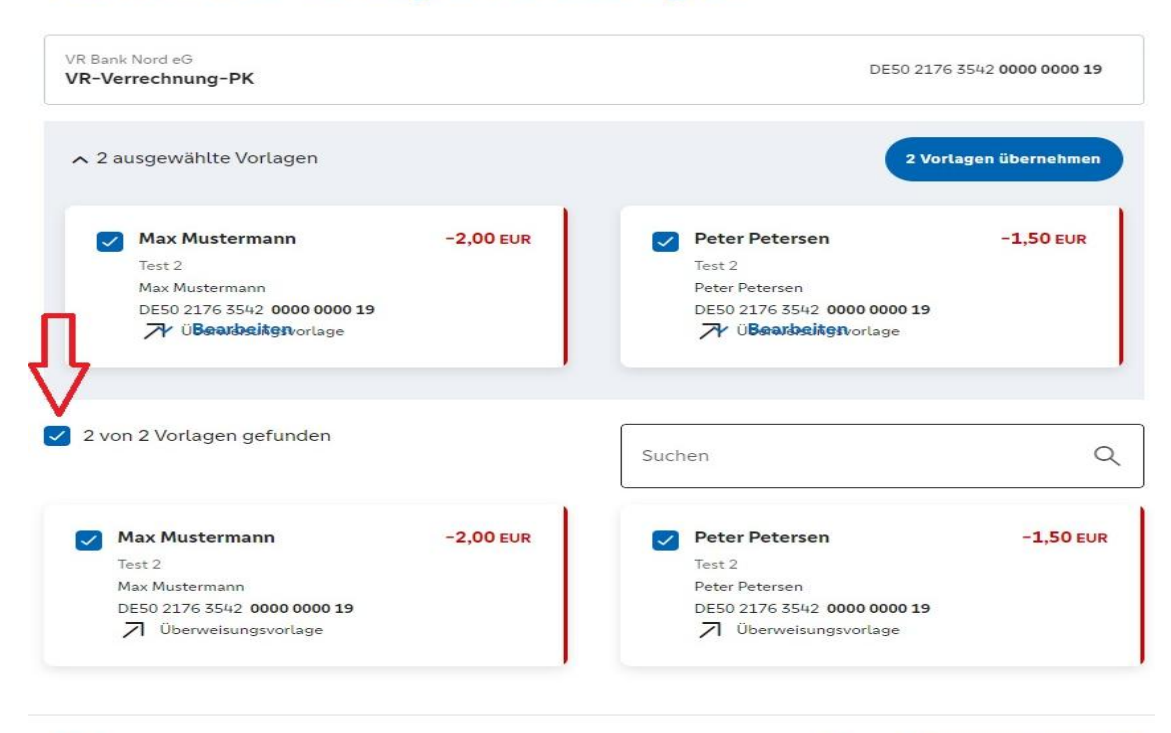

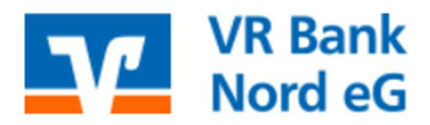

**Digitales Banking** 

0461 40215-8888

@ dbdl@vrbanknord.de

- 6. Zahlungsdaten in der "Zusammenfassung" prüfen.
- 7. Sammel-Überweisungsaufträge mit dem Button "Prüfen und Beauftragen" beauftragen.

## Zusammenfassung

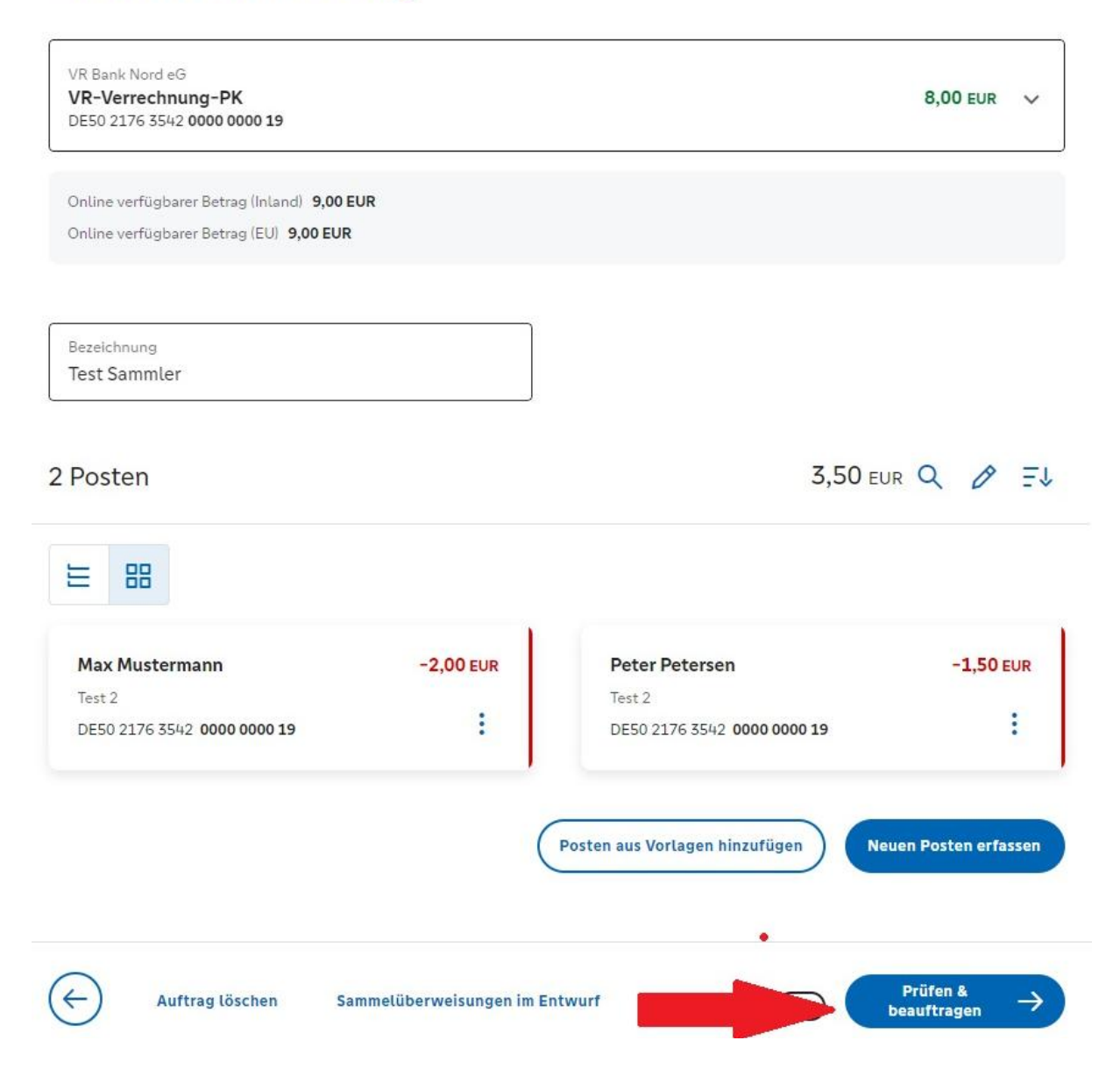

Für Fragen und weitere Informationen stehen wir Ihnen gern zur Verfügung.